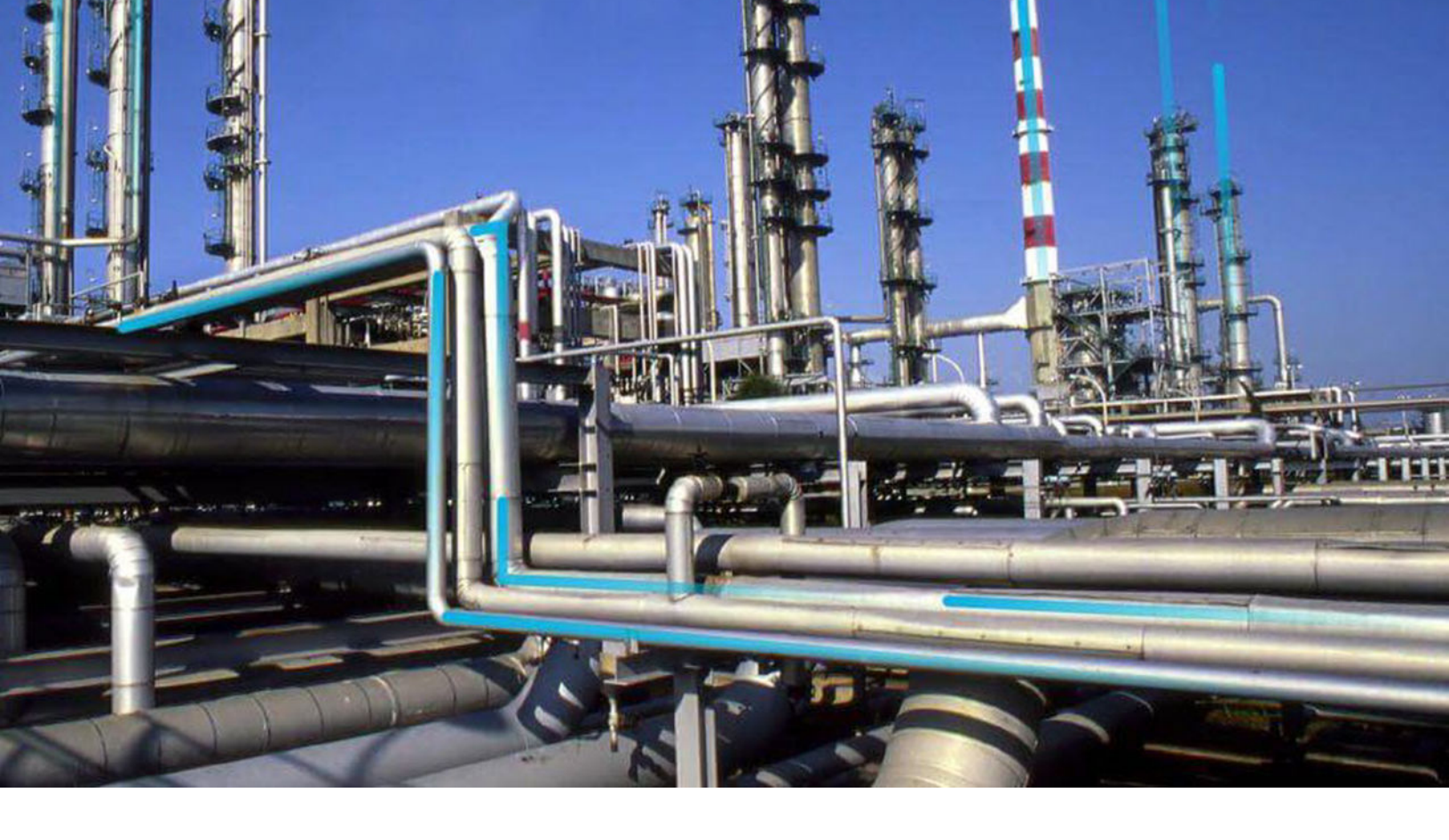

# **R** Scripts

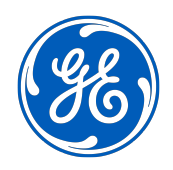

© 2020 General Electric Company

## Contents

| Chapter 1: Overview                       | 1  |
|-------------------------------------------|----|
| Overview of the R Script Module           | 2  |
| Access an R Script                        | 2  |
| R Script Workflow                         | 3  |
| Chapter 2: Manage R Scripts               | 4  |
| Create an R Script                        | 5  |
| Define Parameters in R Scripts            | 6  |
| Delete Parameters in R Scripts            | 7  |
| Delete an R Script                        | 8  |
| Chapter 3: Deployment                     | 9  |
| Deploy R Scripts for the First Time       | 10 |
| Upgrade or Update R Scripts to V4.5.0.0.0 | 10 |
| Upgrade R Script Metadata                 | 12 |
| Specify R Server Credentials              | 13 |

## **Copyright GE Digital**

© 2020 General Electric Company.

GE, the GE Monogram, and Predix are either registered trademarks or trademarks of All other trademarks are the property of their respective owners.

This document may contain Confidential/Proprietary information of and/or its suppliers or vendors. Distribution or reproduction is prohibited without permission.

THIS DOCUMENT AND ITS CONTENTS ARE PROVIDED "AS IS," WITH NO REPRESENTATION OR WARRANTIES OF ANY KIND, WHETHER EXPRESS OR IMPLIED, INCLUDING BUT NOT LIMITED TO WARRANTIES OF DESIGN, MERCHANTABILITY, OR FITNESS FOR A PARTICULAR PURPOSE. ALL OTHER LIABILITY ARISING FROM RELIANCE UPON ANY INFORMATION CONTAINED HEREIN IS EXPRESSLY DISCLAIMED.

Access to and use of the software described in this document is conditioned on acceptance of the End User License Agreement and compliance with its terms.

# Chapter 1

## Overview

## **Topics:**

- Overview of the R Script Module
- Access an R Script
- R Script Workflow

## **Overview of the R Script Module**

The R script tool in GE Digital APM provides a way for you to utilize the R programming language to create scripts that can receive data from inputs, make calculations, and then return one or more outputs. These R scripts can then be used within Policy Designer to expand the functionality of policies.

R scripts can be as simple or as complex as you need them to be, depending on the data that you want the script to calculate. For instance, a simple R script may calculate and return a value based only on two inputs. A more complex R script might utilize ten inputs, and have ten different output values. This documentation does not cover the process of developing R code.

## **R Scripts in Policies**

R scripts can be used within Policy Designer to expand the functionality of policies. After you create and save an R script, you can use the R Script nodes in Policy Designer to pass values into the R script, and receive calculated values out of the R script.

The parameters that you define in the R script determine how the R Script node in Policy Designer will behave. Each parameter that you specify as an input appears as a field in the **Properties** window for the R Script node. You can then use standard policy options to provide values to the parameters in the R script. Each parameter that you specify as an output determines what values subsequent nodes in the policy model can use for additional calculations or actions.

**Note:** Before you can execute or validate a policy that includes an R node, you must complete the R server installation and configuration steps.

## **Access an R Script**

#### Procedure

1. In the module navigation menu, select **Tools** > **R Scripts**.

The **R Scripts** page appears.

| 66                             |                                         |                      |                                  |
|--------------------------------|-----------------------------------------|----------------------|----------------------------------|
| NAME                           | PATH                                    | CREATOR              | DATE                             |
| Generic Failure Frequency      | Public\Meridium\Modules\Generation Mana | Super User, Baseline | Monday, August 26, 2019 2:27 AM  |
| RScript - DateTime VectorPro   | Public\Meridium\Modules\Generation Mana | Super User, Baseline | Monday, August 26, 2019 2:26 AM  |
| CreateRScriptWithDFInputs      | Public\Meridium\Modules\Generation Mana | Super User, Baseline | Monday, January 07, 2019 3:02 AM |
| RScript-DF as input and output | Public\Meridium\Modules\Generation Mana | Super User, Baseline | Monday, January 07, 2019 3:05 AM |
| CalculatePerformance           | Public\Meridium\Modules\Generation Mana | Administrator, Mer   | Monday, August 28, 2017 4:12 PM  |

Browse

Create New

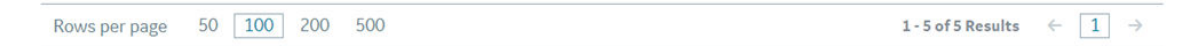

**Note:** Only R scripts created or accessed from the **R Scripts** page appear in this list. The 25 most recently accessed R scripts will appear in the list.

2. Choose one of the following:

D Scrinte

- Select an R script from the grid.
- Browse the Catalog to select an R Script. To do so:
  - a. Select **Browse**.

The Select a rscript from the catalog window appears.

- b. Select an R script.
- c. Select **Open**.

A new page appears, displaying the selected R script.

**Tip:** If you want to modify the script, make any required changes, including updating the values in the

Parameters pane, and then select 🛅.

## **R Script Workflow**

This workflow provides the basic, high-level steps for using this module. The steps and links in this workflow do not reference every possible procedure.

- 1. Create a new R script.
- 2. Enter R code in the R script editor.
- 3. Define each parameter in the R script.
- 4. Save the R script.
- 5. Create a policy containing the R Script node in order to execute the R script.

# Chapter

2

# Manage R Scripts

**Topics:** 

- Create an R Script
- Define Parameters in R Scripts
- Delete Parameters in R Scripts
- Delete an R Script

## **Create an R Script**

### Procedure

1. On the left navigation menu, select **Tools**, and then select **R Scripts**. The **R Scripts** page appears.

## **R** Scripts

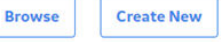

| 66                             |                                         |                      |                                  |
|--------------------------------|-----------------------------------------|----------------------|----------------------------------|
| NAME                           | PATH                                    | CREATOR              | DATE                             |
| Generic Failure Frequency      | Public\Meridium\Modules\Generation Mana | Super User, Baseline | Monday, August 26, 2019 2:27 AM  |
| RScript - DateTime VectorPro   | Public\Meridium\Modules\Generation Mana | Super User, Baseline | Monday, August 26, 2019 2:26 AM  |
| CreateRScriptWithDFInputs      | Public\Meridium\Modules\Generation Mana | Super User, Baseline | Monday, January 07, 2019 3:02 AM |
| RScript-DF as input and output | Public\Meridium\Modules\Generation Mana | Super User, Baseline | Monday, January 07, 2019 3:05 AM |
| CalculatePerformance           | Public\Meridium\Modules\Generation Mana | Administrator, Mer   | Monday, August 28, 2017 4:12 PM  |
|                                |                                         |                      |                                  |

| Rows per page | 50 | 100 | 200 | 500 | 1 - 5 of 5 Results | ← | 1 | $\rightarrow$ |
|---------------|----|-----|-----|-----|--------------------|---|---|---------------|
|---------------|----|-----|-----|-----|--------------------|---|---|---------------|

### 2. Select Create New.

The **New R Script** page appears, which contains the script editor.

New R Script

| 1    |                     |                 |             |                      |                             |                   |
|------|---------------------|-----------------|-------------|----------------------|-----------------------------|-------------------|
|      |                     |                 |             |                      |                             |                   |
|      |                     |                 |             |                      |                             |                   |
|      |                     |                 |             |                      |                             |                   |
|      |                     |                 |             |                      |                             |                   |
|      |                     |                 |             |                      |                             |                   |
|      |                     |                 |             |                      |                             |                   |
|      |                     |                 |             |                      |                             |                   |
|      |                     |                 |             |                      |                             |                   |
|      |                     |                 |             |                      |                             |                   |
|      |                     |                 |             |                      |                             |                   |
|      |                     |                 |             |                      |                             |                   |
|      |                     |                 |             |                      |                             |                   |
|      |                     |                 |             |                      |                             |                   |
|      |                     |                 |             |                      |                             |                   |
|      |                     |                 |             |                      |                             |                   |
|      |                     |                 |             |                      |                             |                   |
|      |                     |                 |             |                      |                             |                   |
|      |                     |                 |             |                      |                             |                   |
|      |                     |                 |             |                      |                             |                   |
|      |                     |                 |             |                      |                             |                   |
|      |                     |                 |             |                      |                             |                   |
|      |                     |                 |             |                      |                             |                   |
|      |                     |                 |             |                      |                             | ······            |
|      |                     |                 |             |                      |                             |                   |
| + 66 |                     |                 |             |                      |                             |                   |
| + 68 | 1                   |                 |             |                      |                             | • *               |
| + &  | 11                  |                 |             |                      |                             | • •               |
| + &  | Î.                  | NAME            | ТҮРЕ        | DIRECTION            | REQUIRED                    | • •               |
| + &  | ÎI]<br>ID           | NAME            | TYPE        | DIRECTION            | REQUIRED                    | • •               |
| + 68 | ÎI<br>ID            | NAME            | TYPE        | DIRECTION            | REQUIRED                    | • •               |
| + &  | ÎI.                 | NAME            | ТУРЕ        | DIRECTION            | REQUIRED                    | • •               |
| + &  | iD                  | NAME            | TYPE        | DIRECTION            | REQUIRED                    |                   |
| + &  | ID .                | NAME            | TYPE        | DIRECTION            | REQUIRED                    |                   |
| + 68 | ÎI<br>ID            | NAME            | TYPE        | DIRECTION            | REQUIRED                    |                   |
| + 68 | ÎI]                 | NAME            | Түре        | DIRECTION<br>No Data | REQUIRED                    |                   |
| + &  | ID                  | NAME            | TYPE        | DIRECTION<br>No Data | REQUIRED                    |                   |
| + 68 | ID                  | NAME            | TYPE        | DIRECTION<br>No Data | REQUIRED                    |                   |
| + 66 | ID<br>ID<br>page 50 | NAME 100 200    | туре<br>500 | DIRECTION<br>No Data | REQUIRED<br>0 - 0 of 0 Res  | ults ← 1 →        |
| + 66 | ID<br>page 50       | NAME<br>100 200 | түре<br>500 | DIRECTION<br>No Data | REQUIRED<br>0 - 0 of 0 Rest | ■ > ults ← 1 →    |
| + 66 | ID<br>page 50       | NAME<br>100 200 | түре<br>500 | DIRECTION<br>No Data | REQUIRED<br>0 - 0 of 0 Rest | ■ ><br>ults ← 1 → |
| + 66 | ID<br>ID<br>Page 50 | NAME<br>100 200 | түре<br>500 | DIRECTION<br>No Data | REQUIRED                    | ■ ><br>ults ← 1 → |

3. In the editor, enter your R code.

**Note:** When you use R scripts with policies, the policy execution engine sends date inputs to the R script in UTC. If your R script performs any calculations based on dates, the date output must also be in UTC and use the standard date format yyyy-MM-dd hh:mm:ss.fff.

- 4. Define each parameter in the R script using the **Parameters** pane.
- 5. Select 🛅.

The **Save As** window appears.

- 6. In the **Catalog** pane, navigate to the location at which you want to save the R script.
- 7. Enter values in the Name, Caption, Description, and Of type boxes.
- 8. Select **Save**. The R script has been saved.

## **Define Parameters in R Scripts**

#### **About This Task**

When you define a parameter, you are specifying whether each parameter in the R script is an input or output parameter, whether it is required, and what type of data it requires.

## Procedure

- 1. Access the R script for which you want to define parameters.
- 2. At the bottom of the page, select **Parameters**. The **Parameters** pane appears.

#### CalculatePerformance

B 🕒

| 1  | Unit_Data <- ip_Unit_Data                        |                          |      |           |          |   |
|----|--------------------------------------------------|--------------------------|------|-----------|----------|---|
| 2  | Event_Data <- ip_Event_Data                      |                          |      |           |          |   |
| 3  | Performance_Key <- ip_Performance_               | Summary_Key              |      |           |          |   |
| 4  | Perfromance_Indexes_Data <- ip_Per               | fromance_Indexes_Data    |      |           |          |   |
| 5  |                                                  |                          |      |           |          |   |
| 6  | <pre>Num_Of_Units = nrow(Unit_Data)</pre>        |                          |      |           |          |   |
| 7  | <pre>Performance_list &lt;- vector("list",</pre> | Num_Of_Units)            |      |           |          |   |
| 8  |                                                  |                          |      |           |          |   |
| 9  | Performance_Key_NMC <- c(-1)                     |                          |      |           |          |   |
| 10 | Performance_Key_GMC <- c(-1)                     |                          |      |           |          |   |
| 11 | Performance_Key_NDC <- c(-1)                     |                          |      |           |          |   |
| 12 |                                                  |                          |      |           |          |   |
| 13 | CreateEmptyPerformanceDataFrameFN                | <- function()            |      |           |          |   |
| 14 | {                                                |                          |      |           |          |   |
| 15 | <pre>return(data.frame())</pre>                  |                          |      |           |          |   |
| 16 | }                                                |                          |      |           |          |   |
| 17 |                                                  |                          |      |           |          |   |
| 18 | Performance_Summary <- CreateEmpty               | PerformanceDataFrameFN() |      |           |          |   |
| 19 | Performance_Indexes <- CreateEmpty               | PerformanceDataFrameFN() |      |           |          |   |
| 20 |                                                  |                          |      |           |          |   |
| 21 |                                                  |                          |      |           |          |   |
| 22 | # CalculateFactorsFN function - Ti               | me and Energy Factors    |      |           |          |   |
| 23 | CalculateFactorsFN <- function(nume              | erator, denominator)     |      |           |          |   |
| 24 | 4                                                |                          |      |           |          | • |
|    |                                                  |                          |      |           |          |   |
|    |                                                  |                          |      |           |          |   |
|    | AA 1 <sup>22</sup> 7                             |                          |      |           | _        |   |
| 1  |                                                  |                          |      |           |          |   |
|    |                                                  |                          |      |           |          |   |
|    | ID                                               | NAME                     | TYPE | DIRECTION | REQUIRED |   |

| + 66   |                     |                     |            |           |          |
|--------|---------------------|---------------------|------------|-----------|----------|
|        | ID                  | NAME                | ТҮРЕ       | DIRECTION | REQUIRED |
|        | ip_Unit_Data        | ip_Unit_Data        | Data Frame | Input     | ✓        |
|        | ip_Event_Data       | ip_Event_Data       | Data Frame | Input     | ~        |
|        | Performance_Summary | Performance_Summary | Data Frame | Output    |          |
| Parame | eters               |                     |            |           |          |

## 3. Select +.

A new row is added to the grid.

- 4. In the ID cell, enter the parameter ID exactly as it appears in the R script.
- 5. In the Name cell, enter a name for the parameter as you want it to appear to the Policy Designer user.
- 6. In the **Type** list, select the data type of the parameter.
- 7. In the **Direction** list, specify whether the parameter represents an input or an output to the R script.
- 8. If the parameter is an input and is required, select the **Required** check box.
- 9. For each parameter in the R script, repeat steps 3 through 8.

## 10. Select 🛅.

The R script parameters are defined.

## **Delete Parameters in R Scripts**

## Procedure

- 1. Access the R script containing the parameter that you want to delete.
- 2. At the bottom of the page, select the **Parameters** tab. The **Parameters** pane appears.
- 3. On the left side of the **Parameters** pane, select the check boxes in the rows for the parameters you want to delete.
- In the upper-left corner of the pane, select <a href="mailto:upper-left">III</a>. The parameter is removed from the **Parameters** pane.

5. Select 🛗. The R script parameters are deleted.

## **Delete an R Script**

## Procedure

- 1. Access the **Catalog** page for the folder that contains the R script that you want to delete.
- 2. Select the check box that corresponds to the R script that you want to delete.
- In the upper-right corner of the page, select .
   A confirmation message appears, asking if you really want to delete the R script.
- 4. Select **OK**. The R script is deleted.

# Chapter

3

# Deployment

## **Topics:**

- Deploy R Scripts for the First Time
- Upgrade or Update R Scripts to V4.5.0.0.0
- Upgrade R Script Metadata
- Specify R Server Credentials

## **Deploy R Scripts for the First Time**

### **Before You Begin**

The following table outlines the steps that you must complete to deploy and configure this module for the first time. These instructions assume that you have completed the steps for deploying the basic system architecture.

These tasks may be completed by multiple people in your organization. GE Digital recommends, however, that the tasks be completed in the order in which they are listed.

If you are deploying this module in APM Now, before you begin completing these tasks, review the system requirements for this module to identify the supported features for this module in APM Now. Unless noted, all deployment tasks in the following table are applicable for the deployment of this module in APM Now. Now.

| Step | Task                                                                                                    | Notes                  |
|------|----------------------------------------------------------------------------------------------------|------------------------|
| 1    | Ensure that your R Server is configured<br>according to the R Scripts system<br>requirements. For more information, refer<br>to the APM System Requirements<br>documentation. | This step is required. |
| 2    | In GE Digital APM, specify the R Server credentials.                                                                                                    | This step is required. |

#### Results

## Upgrade or Update R Scripts to V4.5.0.0.0

#### **Before You Begin**

The following tables outline the steps that you must complete to upgrade this module to V4.5.0.0.0. These instructions assume that you have completed the steps for upgrading the basic GE Digital APM system architecture.

These tasks may be completed by multiple people in your organization. We recommend, however, that the tasks be completed in the order in which they are listed.

#### Procedure

• Upgrade from any version V4.4.0.0.0 through V4.4.0.0.4

This module will be updated to V4.5.0.0.0 automatically when you update the components in the basic GE Digital APM system architecture. No additional steps are required.

Upgrade from any version V4.3.0.0.0 through V4.3.1.0.6

This module will be updated to V4.5.0.0.0 automatically when you update the components in the basic GE Digital APM system architecture. No additional steps are required.

• Upgrade from any version V4.2.0.0 through V4.2.0.9.4

| Step | Task                                                                                                    | Notes                  |
|------|----------------------------------------------------------------------------------------------------|------------------------|
| 1.   | Ensure that your R Server is configured<br>according to the R Scripts system<br>requirements. For more information,<br>refer to the APM System Requirements<br>documentation. | This step is required. |
| 2.   | In GE Digital APM, specify the R Server credentials.                                                                                                    | This step is required. |

## • Upgrade from any version V4.1.0.0 through V4.1.7.4.0

| Step | Task                                                                                    | Notes                  |
|------|-----------------------------------------------------------------------------------------|------------------------|
| 1.   | Ensure that your R Server is configured according to the R scripts system requirements. | This step is required. |
| 2.   | In GE Digital APM, specify the R Server credentials.                                    | This step is required. |

• Upgrade from any version V4.0.0.0 through V4.0.1.0

| Step | Task                                                                                    | Notes                  |
|------|-----------------------------------------------------------------------------------------|------------------------|
| 1.   | Ensure that your R Server is configured according to the R scripts system requirements. | This step is required. |
| 2.   | In GE Digital APM, specify the R Server credentials.                                    | This step is required. |

• Upgrade from any version V3.6.1.0.0 through V3.6.1.7.5

| Step | Task                                                                                    | Notes                  |
|------|-----------------------------------------------------------------------------------------|------------------------|
| 1.   | Ensure that your R Server is configured according to the R scripts system requirements. | This step is required. |
| 2.   | In GE Digital APM, specify the R Server credentials.                                    | This step is required. |

## • Upgrade from any version V3.6.0.0.0 through V3.6.0.12.9

| Step | Task                                                                                                    | Notes                                                                                                    |
|------|----------------------------------------------------------------------------------------------------|----------------------------------------------------------------------------------------------------|
| 1.   | If you are upgrading directly from<br>V3.6.0.8.0, run a script in order to<br>upgrade R script metadata. | This step is required only if you are<br>upgrading from V3.6.0.8.0. This step is<br>not required if you are upgrading from<br>any V3.x version that is covered by this<br>section. |
| 2.   | Ensure that your R Server is configured according to the R scripts system requirements.                  | This step is required.                                                                                                    |
| 3.   | In GE Digital APM, specify the R Server credentials.                                                     | This step is required.                                                                                                    |

## **Upgrade R Script Metadata**

#### **About This Task**

If you are upgrading directly from V3.6.0.8.0, after upgrading your database to V4.5.0.0.0, you must run a script in order to upgrade existing R script metadata. This step is not required if you are upgrading from any V3.x version other than V3.6.0.8.0.

**Note:** If you are unsure whether you need to complete this step, or if you would like assistance, please contact GE Digital Support.

#### Procedure

1. Copy the script corresponding to your type of database.

#### Oracle

```
-- select * from dbo.[MI_CTIT_RSCRIPTS]

UPDATE MI_CTIT_RSCRIPTS

SET CTIT_RSCR_DEFN_MEM =

REPLACE(CTIT_RSCR_DEFN_MEM, '"DataType":"n"', '"DataType":"N"');

UPDATE MI_CTIT_RSCRIPTS

SET CTIT_RSCR_DEFN_MEM =

REPLACE(CTIT_RSCR_DEFN_MEM, '"DataType":"c"', '"DataType":"C"');

UPDATE MI_CTIT_RSCRIPTS

SET CTIT_RSCR_DEFN_MEM =

REPLACE(CTIT_RSCR_DEFN_MEM, '"DataType":"d"', '"DataType":"D"');

UPDATE MI_CTIT_RSCRIPTS

SET CTIT_RSCR_DEFN_MEM =

REPLACE(CTIT_RSCR_DEFN_MEM, '"DataType":"d"', '"DataType":"D"');
```

#### SQL

```
-- select * from dbo.[MI CTIT RSCRIPTS]
                     UPDATE dbo.[MI CTIT RSCRIPTS]
                     SET CTIT RSCR DEFN MEM =
CAST (REPLACE (CAST (CTIT RSCR DEFN MEM as
NVarchar(MAX)), '"DataType": "n"', '"DataType": "N"') AS NText)
                     UPDATE dbo.[MI CTIT RSCRIPTS]
                     SET CTIT RSCR DEFN MEM =
CAST (REPLACE (CAST (CTIT RSCR DEFN MEM as
NVarchar(MAX)), '"DataType":"c"', '"DataType":"C"') AS NText)
                     UPDATE dbo.[MI CTIT RSCRIPTS]
                     SET CTIT RSCR DEFN MEM =
CAST (REPLACE (CAST (CTIT RSCR DEFN MEM as
NVarchar(MAX)), '"DataType": "d"', '"DataType": "D"') AS NText)
                     UPDATE dbo. [MI CTIT RSCRIPTS]
                     SET CTIT RSCR DEFN MEM =
CAST (REPLACE (CAST (CTIT RSCR DEFN MEM as
NVarchar(MAX)), '"DataType":"l"', '"DataType":"L"') AS NText)
```

2. Using SQL Server Management Studio (for SQL) or SQL Developer (for Oracle), run the script.

The R script metadata is upgraded.

## **Specify R Server Credentials**

### **Before You Begin**

You must be a Super User or member of the MI Configuration Role security group to modify the R Server credentials.

### Procedure

1. In the module navigation menu, select Admin > Operations Manager > Connections. The Connections page appears.

#### 2. Select **R Server**.

The **R Server** workspace appears.

| Connections                   | R Server         | Perform Connection Test | Save |
|-------------------------------|------------------|-------------------------|------|
| AMS Asset Data Sources        | R Server Version |                         |      |
| APM Connect                   | DeployR 8.0.0    |                         | ~    |
| GE Connection                 | http://          |                         |      |
| PDI Systems                   | User Name        |                         |      |
|                               | testuser         |                         |      |
| R Server                      | Password         |                         |      |
| SQL Server Reporting Services | ******           |                         |      |
| Metrics and Scorecards        |                  |                         |      |
|                               |                  |                         |      |
| Extraction Endpoints          |                  |                         |      |

- 3. In the **R Server Version** box, specify the version of R Server.
- 4. In the **Server Address** box, enter the URL of the R Server (for example, http:// MyRServer:7400/deployr).
- 5. In the **User Name** and **Password** boxes, enter the DeployR user name and password that you want to use for the connection.
- 6. Select **Save**. The R Server credentials are saved.
- 7. Select **Perform Connection Test** to confirm that the connection is valid.